The Newcastle upon Tyne Hospitals

# Ward Dashboard

## How do I access Ward Dashboard?

- Click View then Ward Dashboard.
- Edit View Patient Record Links Home K Home ort Patier Ambulatory Organiser Exit I 1 Convers Diary Short Patient List CareCompass Doctors Worklist A3 10 1 40 13 Task List Clinical Ward Summary **Detailed** Patient List List: FHDU Discharge Sumn Patient Nard Dachhoard ZZZCA MRN: 91649 Doc Signing
- You should also be able to see and click on **Ward Dashboard** in the rows below.

| 🌃 Clinical Ward Summary 🌃 Detailed Par | tient List 🌃 Discharge Summary | Ward Dashboard | Draft Documents | 🌇 Doc Signing |
|----------------------------------------|--------------------------------|----------------|-----------------|---------------|
|                                        |                                |                |                 |               |

## How do I access the Dishcharge tab?

• Click on **Discharge** 

| A                      |           |              |
|------------------------|-----------|--------------|
| Admission ×            | Discharge | × +          |
| ist: FHDUMMY (47) V    |           |              |
| Patient                | Location  | Visit        |
| <b>ZZZCAPMAN,</b> 49 M | B02-04    | LOS: 3 years |

## What is the Dishcharge tab?

- The **Discharge Tab** allows you to set up a list that summarises the discharge plans for a group of patients.
- It is the place in eRecord to see and update information about a patient's discharge.
- The list of patients can be sorted by the expected date of discharge to see who is almost ready to be discharged on a ward.
- You can complete the new Discharge Hub Referral form from this page.

### How do I set the List up?

- 1. Click Select List.
- 2. Click Patient List.
- 3. Click List Maintenance.
- 4. In the opening Patient list window, any lists you have already set up for Care Compass will appear in the **Available lists** column.

Ward Team – Ward Dashboard v1.0

Date: September 2023

 $\ensuremath{\mathbb{C}}$  IT Training, The Newcastle upon Tyne Hospitals NHS Foundation Trust

| Ward Dashboard                   |                                                                                                    |                 |               |      |
|----------------------------------|----------------------------------------------------------------------------------------------------|-----------------|---------------|------|
| 🗚 🗎   🖶 🕒 🔍 🔧   100% 🛛 -   🌑 🌑 🟠 |                                                                                                    |                 |               |      |
| Admission X Discharge X          | +                                                                                                    |                 |               |      |
| List: Select List V              | 2                                                                                                    |                 |               |      |
| Care Team List     Patient List  | ase define either list type and try again.                                                                                                    |                 |               |      |
| Pati No patient lists defined    | Iso P Modify Pa                                                                                                    | tient Lists     |               | ×    |
| List Maintenance                 | Available lists:                                                                                                    |                 | Active lists: |      |
| 3                                | FH12<br>FH18<br>FH00MMY<br>Freeman, NC<br>Garry custor<br>GNCH03<br>NGL01<br>NGL02<br>NGL02<br>NGL05<br>NGL05<br>NGL0 | CC<br>Itraining |               | 2    |
|                                  |                                                                                                    |                 | New OK Car    | ncel |

5. Select the list you want to set up, then click the right arrow in the middle to pull it across into the **Active lists** column.

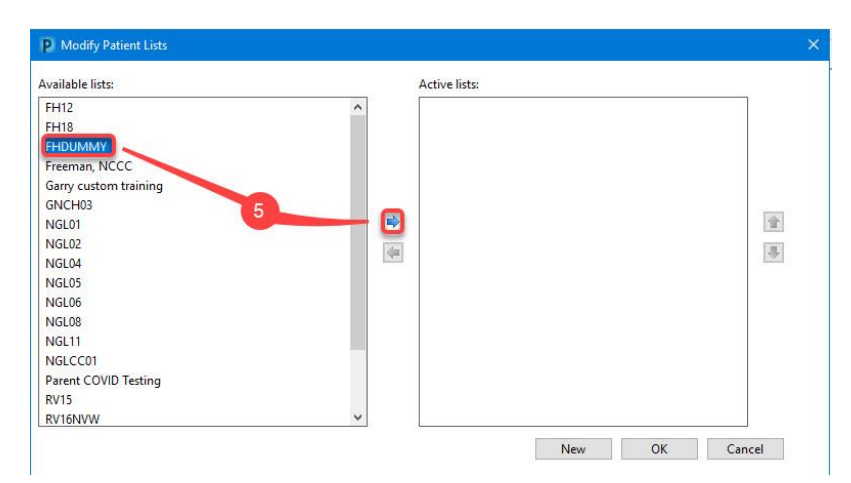

6. Click OK.

| vailable lists:      |   |        | Active lists: |   |           |
|----------------------|---|--------|---------------|---|-----------|
| H12                  | ^ |        | FHDUMMY       |   | ]         |
| H18                  |   |        |               |   |           |
| reeman, NCCC         |   |        |               |   |           |
| arry custom training |   |        |               |   |           |
| NCH03                |   |        |               |   |           |
| IGL01                |   | 1000   |               |   | (pressed) |
| IGL02                |   |        |               |   | 會         |
| IGL04                |   | 4      |               |   | JBL       |
| IGL05                |   | 10.000 |               |   | 1.08.1    |
| IGL06                |   |        |               |   |           |
| IGL08                |   |        |               |   |           |
| IGL11                |   |        |               |   |           |
| IGLCC01              |   |        |               |   |           |
| arent COVID Testing  |   |        |               | - |           |
| V15                  |   |        |               | 6 |           |
| V16NVW               |   |        |               |   |           |
| RV23                 | ~ |        |               |   |           |

7. The list should now be appearing and a list of Patient's from that group will be showing.

Date: September 2023

Ward Team – Ward Dashboard v1.0

| Ward Dashboard                            |                   |                                     |             |                                             |
|-------------------------------------------|-------------------|-------------------------------------|-------------|---------------------------------------------|
| 🗚 🐚   🖣 🐘   🔧 🌯   100%                    | - 🔍 🖷 🗳           |                                     |             |                                             |
| Admission X                               | Discharge         | × +                                 |             |                                             |
| List: FHDUMMY (47) 🗸                      |                   |                                     |             |                                             |
| Patient                                   | Location          | Visit                               | Isolation   | Actions                                     |
| <b>ZZZCAPMAN,</b> 49 M<br>MRN: 91649598   | B02-04<br>FHDUMMY | LOS: 3 years<br>ADM DT: 06 MAR 2020 | 😵 Isolation | Call social worker<br>Call family to update |
| <b>ZZZPAED, MED</b> 17 M<br>MRN: 91425267 | B02-02<br>FHDUMMY | LOS: 5 years<br>ADM DT: 09 AUG 2018 | 😵 Isolation | review something                            |
| #7777TEST MA 3 N                          | HA-04             | LOS: 10 months                      |             |                                             |

#### How do I Establish Relationships?

- 1. Your Patient List will now be showing
- 2. Some patients may have inactive fields (boxes will appear grey).
- 3. Click Establish Relationships.

| Ward Dashboard                         |                   |                                                |             |                                             |                        |                          |                          |                                                                              | St Full        | screen 🖶 Print 🤇      |
|----------------------------------------|-------------------|------------------------------------------------|-------------|---------------------------------------------|------------------------|--------------------------|--------------------------|------------------------------------------------------------------------------|----------------|-----------------------|
| 👫 🗎   🖶 🖿   🔍 🔍   100%                 | - 004             |                                                |             |                                             |                        |                          |                          |                                                                              |                |                       |
| Admission ×                            | Discharge         | × +                                            |             |                                             |                        |                          |                          |                                                                              |                |                       |
| List: FHDUMMY (47) V                   | 1                 |                                                |             |                                             |                        |                          |                          |                                                                              | Add Patient Es | tablish Relationships |
| Patient                                | Location          | Visit                                          | Isolation   | Actions                                     | Pathway                | Expected Date of Di      | Ready for Discharge      | Documentation                                                                | Resus          | Discharge Medic       |
| E ZZZCAPMAN, 49 M<br>MRN: 91649598     | B02-04<br>FHDUMMY | LOS: 3 years<br>ADM DT: 06 MAR 2020            | 😵 Isolation | Call social worker<br>Call family to update | Pathway 2<br>4 mos ago | 17 MAY 2023<br>4 mos ago |                          | Oischarge Planning - Boa<br>Discharge Hub Referral                           | Resus: DNACPR  | be 🛄 Phan             |
| ZZZPAED, MED 17 M<br>MRN: 91425267     | B02-02<br>FHDUMMY | LOS: 5 years<br>ADM DT: 09 AUG 2018            | 😵 Isolation | review something                            | Pathway 2<br>7 wks ago | 28 JUL 2023<br>4 mos ago | 22 AUG 2023<br>4 mos ago | Discharge Hub Referral     Discharge Planning 4                              |                |                       |
| MRN: 91812657                          | HA-04<br>FHDUMMY  | LOS: 10 months<br>ADM DT: 07 FEB 2023          |             |                                             | Pathway 3<br>3 mos ago | 25 SEP 2023<br>3 mos ago | 17 SEP 2023<br>3 mos ago | <ul> <li>Discharge Hub Referral</li> <li>Discharge Hub Referral</li> </ul>   | Resus: DNACPR  |                       |
| *ZZZTEST, WHL., 3 F<br>MRN: 91813150   | HA-12<br>FHDUMMY  | LOS: 3 months, 3 weeks<br>ADM DT: 11 AUG 2023  |             |                                             |                        |                          |                          | <ul> <li>Discharge Hub Referral</li> <li>Discharge Planning - Boa</li> </ul> | Resus: DNACPR  |                       |
| E ZZZ, PAULA 33 yrs F<br>MRN: 91654694 | HA-01<br>FHDUMMY  | LOS: 10 months, 2 weeks<br>ADM DT: 21 JAN 2023 |             |                                             | Pathway 0<br>3 mos ago | 16 SEP 2023<br>3 mos ago | 14 SEP 2023<br>3 mos ago | <ul> <li>Discharge Planning - Boa</li> <li>Discharge Hub Referral</li> </ul> |                |                       |
| ZZZ AL THOR, R 28 M<br>MRN: 91813722   | HA-25<br>FHDUMMY  | LOS: 8 weeks<br>ADM DT: 13 OCT 2023            |             |                                             |                        |                          |                          |                                                                              | 2              |                       |
| MEKOWULU, ZZZE 9. N<br>MRN: 91813721   | HA-17<br>FHDUMMY  | LOS: 8 weeks<br>ADM DT: 13 OCT 2023            |             |                                             |                        |                          |                          |                                                                              |                |                       |

4. Click 'select all' and then 'submit'.

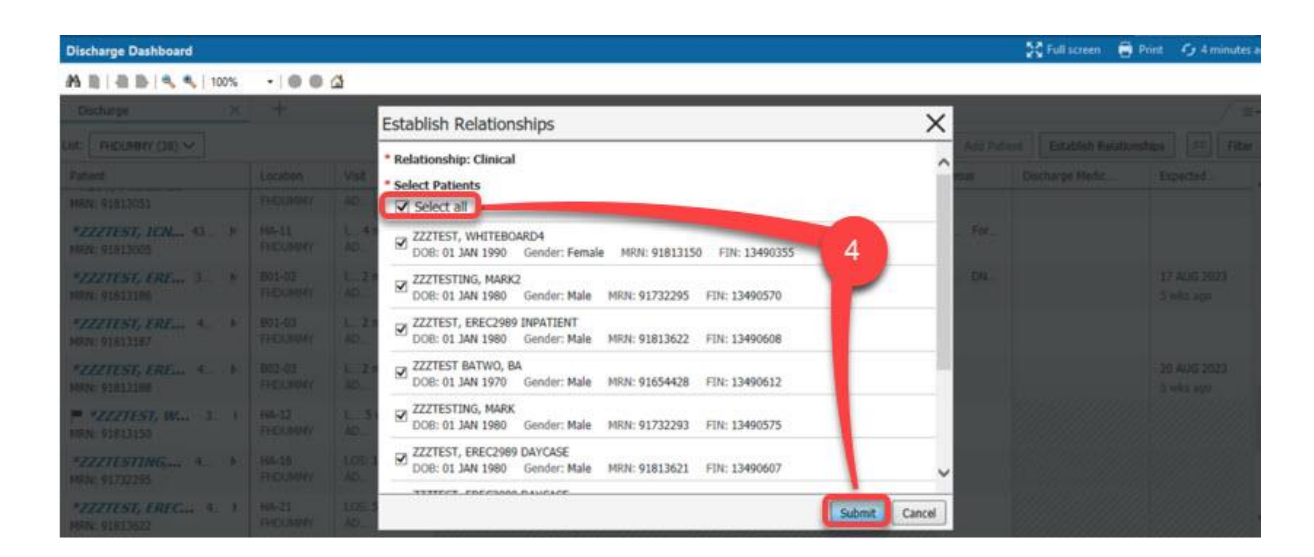

Ward Team - Ward Dashboard v1.0

Date: September 2023

© IT Training, The Newcastle upon Tyne Hospitals NHS Foundation Trust

5. The page will reload, this may take a few moments.

| Distant                                  | -                 | <u> 11</u>                |      |         |                         |                           |                                                                  |            |                    |                           | -   |
|------------------------------------------|-------------------|---------------------------|------|---------|-------------------------|---------------------------|------------------------------------------------------------------|------------|--------------------|---------------------------|-----|
| Discharge                                | T                 |                           |      |         |                         |                           |                                                                  |            |                    |                           | =.  |
| ist: FHDUMMY (38) 🗸                      |                   |                           |      |         |                         |                           |                                                                  | Add Patien | Establish Relation | nships 🚝 Fil              | ter |
| Patient                                  | Location          | Visit                     | L. ^ | Actions | Pathway                 | Ready for                 | Documentation                                                    | Resus      | Discharge Medic    | Expected                  |     |
| MRN: 91813051                            | FHDUMMY           | AD                        |      |         |                         |                           |                                                                  |            |                    |                           |     |
| *ZZZTEST, ICN 43_ W<br>MRN: 91813005     | HA-11<br>FHDUMMY  | L4 months<br>AD 09 MA     |      |         |                         |                           |                                                                  | R., For.,  |                    |                           |     |
| *ZZZTEST, ERE 3 MRN: 91813186            | B01-02<br>FHDUMMY | L2 months<br>AD 19 JU     |      |         | Pathway 3<br>9 wks ago  | 14 AUG 2023<br>5 wks ago  | Discharge Hub Referral                                           | R DN       |                    | 17 AUG 2023<br>5 wks ago  |     |
| *ZZZTEST, ERE 4_ *                       | B01-03<br>FHDUMMY | L 2 months<br>AD 19 JU    |      |         |                         |                           |                                                                  |            |                    |                           |     |
| *ZZZTEST, ERE 4 N<br>MRN: 91813188       | B02-03<br>FHDUMMY | L2 months<br>AD 19 JU     |      |         | Pathway 1<br>5 wks ago  | 14 AUG 2023<br>5 wks ago  | <ul> <li>Discharge Plannin</li> <li>Discharge Plannin</li> </ul> |            |                    | 20 AUG 2023<br>5 wks ago  |     |
| <b>*ZZZTEST, W</b> 3. 1<br>MRN: 91813150 | HA-12<br>FHDUMMY  | L. 5 weeks,<br>AD. 11 AU. |      |         |                         |                           |                                                                  | R., DN.,   |                    |                           |     |
| *ZZZTESTING, 4 N<br>MRN: 91732295        | HA-16<br>FHDUMMY  | LOS: 12 days<br>AD 04 SE  |      |         | Pathway 2<br>25 hrs ago | 17 SEP 2023<br>28 hrs ago |                                                                  | R., For.,  |                    | 16 SEP 2023<br>28 hrs ago |     |
| ATTTEST FREC. 4 5                        | HA-21<br>FHDUMMY  | LOS: 5 days<br>AD. 11 SE  |      |         |                         |                           |                                                                  | R For      |                    |                           |     |

#### What does the dashboard show me and what can I do with it?

The dashboard will give you a ward overview of the discharge status of the patients on your ward.

| latient.                                  | Location A        | Visit                | Isolati | Actions     | Pathw                  | Ready for Disc | Documentation                                           | Expected                  | Resus         | Discharg          |
|-------------------------------------------|-------------------|----------------------|---------|-------------|------------------------|----------------|---------------------------------------------------------|---------------------------|---------------|-------------------|
| MMI: 31221031                             | Theorem           | 80                   |         |             |                        |                | O executive                                             | A 1002 950                |               |                   |
| <b>ZZZTEST, EOB</b> 2. 1<br>IRN: 91842275 | B02-02<br>FHDUMMY | L. 2 mont<br>AD 19 J |         |             |                        |                |                                                         |                           | Res For C     |                   |
| ZZZTEST, EOB 4 F<br>RN: 91842276          | B02-03<br>FHDUMMY | L. 8 mont<br>AD 01 ) |         |             |                        |                |                                                         |                           | Res For C     | € Phar_           |
| *ZZZTESTIN 4 1<br>RN: 91682378            | B02-04<br>FHDUMMY | L. 8 mont<br>AD 27 D |         |             | Pathway 2<br>3 wks ago |                | Oischarge Pla                                           | 10 SEP 2023<br>3 wks ago  |               | <b>`⊎</b> ∥ Phar. |
| *ZZZEOBS, Z 1_ 1<br>RN: 91816295          | B02-05<br>FHDUMMY | L. 7 mont<br>AD 23 J |         |             | Pathway 3<br>3 wks ago |                | Oischarge Pla                                           | 11 SEP 2023<br>3 wks ago  | Res For C     | 😈 📗 Phar          |
| *ZZZTEST, 4 N<br>RN: 91808077             | B02-06<br>FHDUMMY | L. 9 mont<br>AD 05 D |         | Needs stair | Pathway 1<br>3 wks ago |                | <ul> <li>Discharge Hu</li> <li>Discharge Pla</li> </ul> | 04 AUG 2023<br>3 wks ago  | Res. DNA.     | Dell Phar.        |
| ZZZEOBS, ZZ 4. 1<br>RN: 91837728          | HA-01<br>FHDUMMY  | L. 3 mont<br>AD 24 M |         |             |                        |                | Oischarge Pla                                           | 12 SEP 2023<br>3 days ago | Res For C     |                   |
| ZZTESTINGVERY  <br>RN: 91132811           | HA-02<br>FHDUMMY  | L. 4 week<br>AD 15 A |         |             |                        |                |                                                         |                           | Res., For C., |                   |
|                                           | 114.02            | 100.244              |         |             |                        |                |                                                         |                           |               |                   |

- A. Patient patients name and MRN
- B. Location Ward number and bedspace
- C. Visit Admission date and length of stay
- D. Isolation Isolation status
- **E.** Actions This can be used as a free text box to update outstanding MDT discharge actions. E.g., 'Equipment being delivered 25<sup>th</sup> September', 'Stair assessment needed', 'District nurse referral required'. Information entered here will not pull into the patients record, clinical notes should be recorded as usual.
- **F. Pathway -** Discharge pathway
- **G.** Ready for discharge Date the person no longer meets the criteria to reside.

Ward Team – Ward Dashboard v1.0

- **H. Documentation -** Indicates if a board round form or discharge hub referral form has been completed.
- I. Expected date of discharge Current expected date that the patient will be able to leave hospital. Use this field to update the board round form.
- J. Resus Resuscitation status.
- **K. Discharge medications -** Progress of discharge medications within pharmacy.

#### How do I customise the columns and rows?

- 6. Click on the drop-down arrow in the top right-hand corner of the screen and select **Layout Configuration**.
- 7. Select changes to customise the columns.

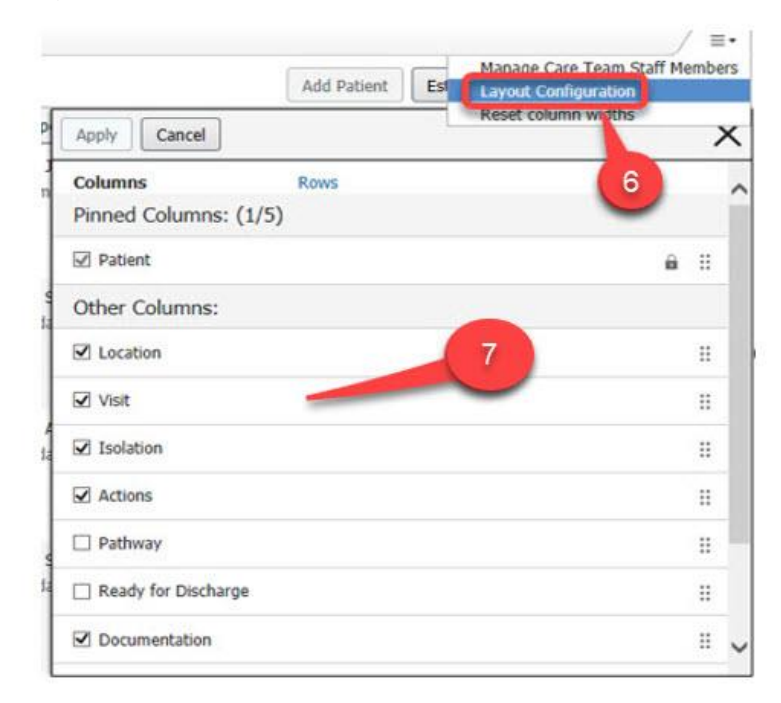

8. Select Rows.

9. Select Row Height to customise the rows.

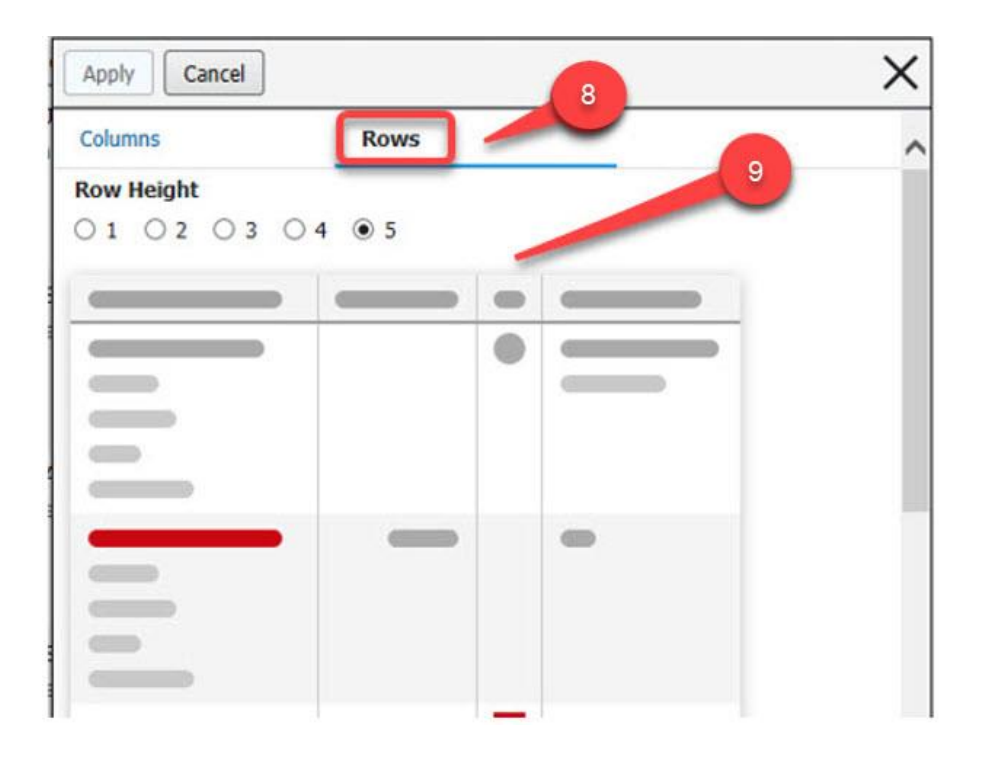